### **PrecisED Instructor Manual**

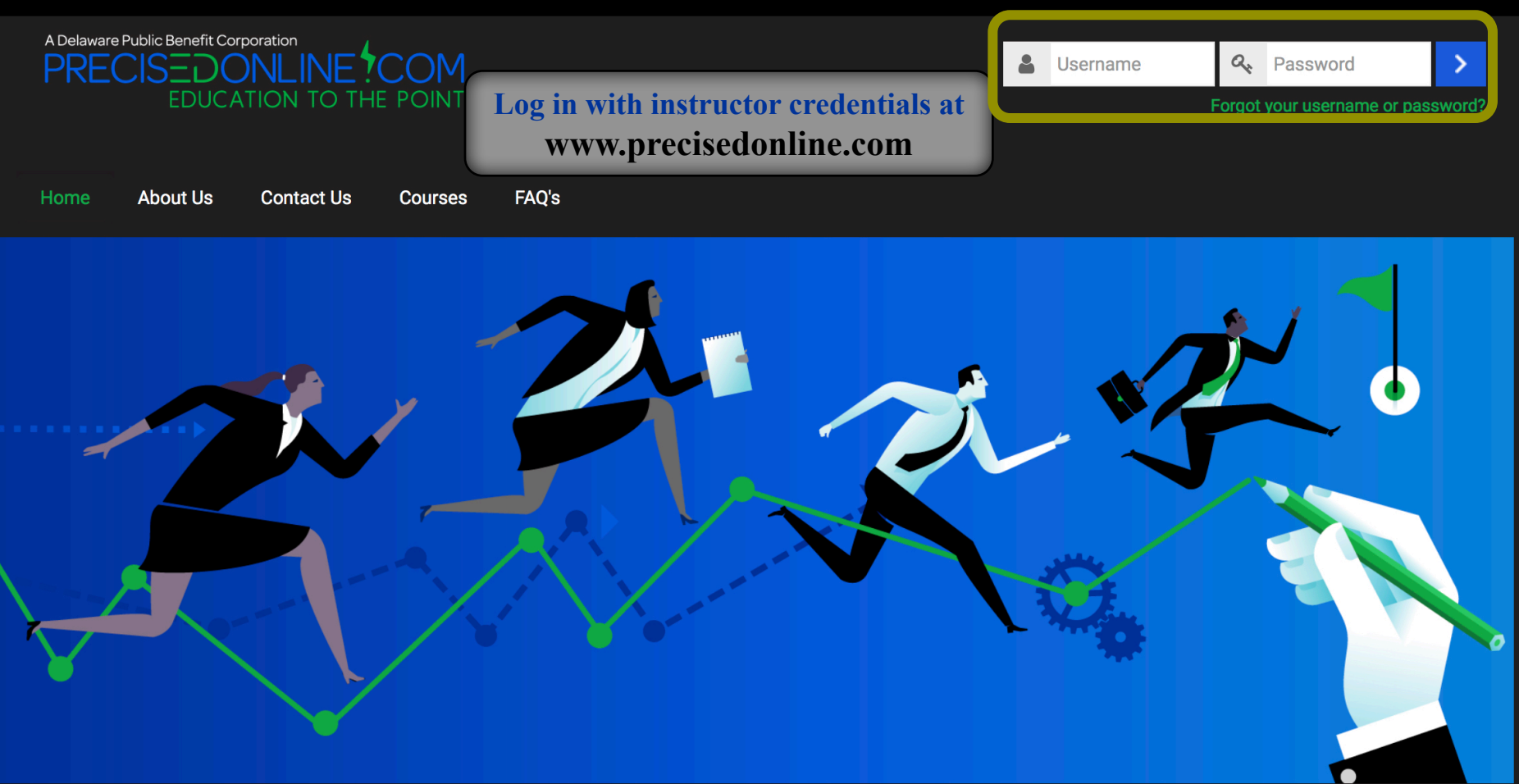

BRINGING EDUCATIONAL PROGRAMS TO THE MASSES

PrecisED, Inc. is a start-up whose mission is to bring educational programs to the masses in a cost-effective manner. The educational programs are designed from scratch to totally leverage technology unlike extant online programs which are nothing but a collection of long and disjointed face-to-face courses that have been ineffectively put online. PrecisED also incorporates optimal human learning in its design.

## **The Navigation Bar**

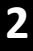

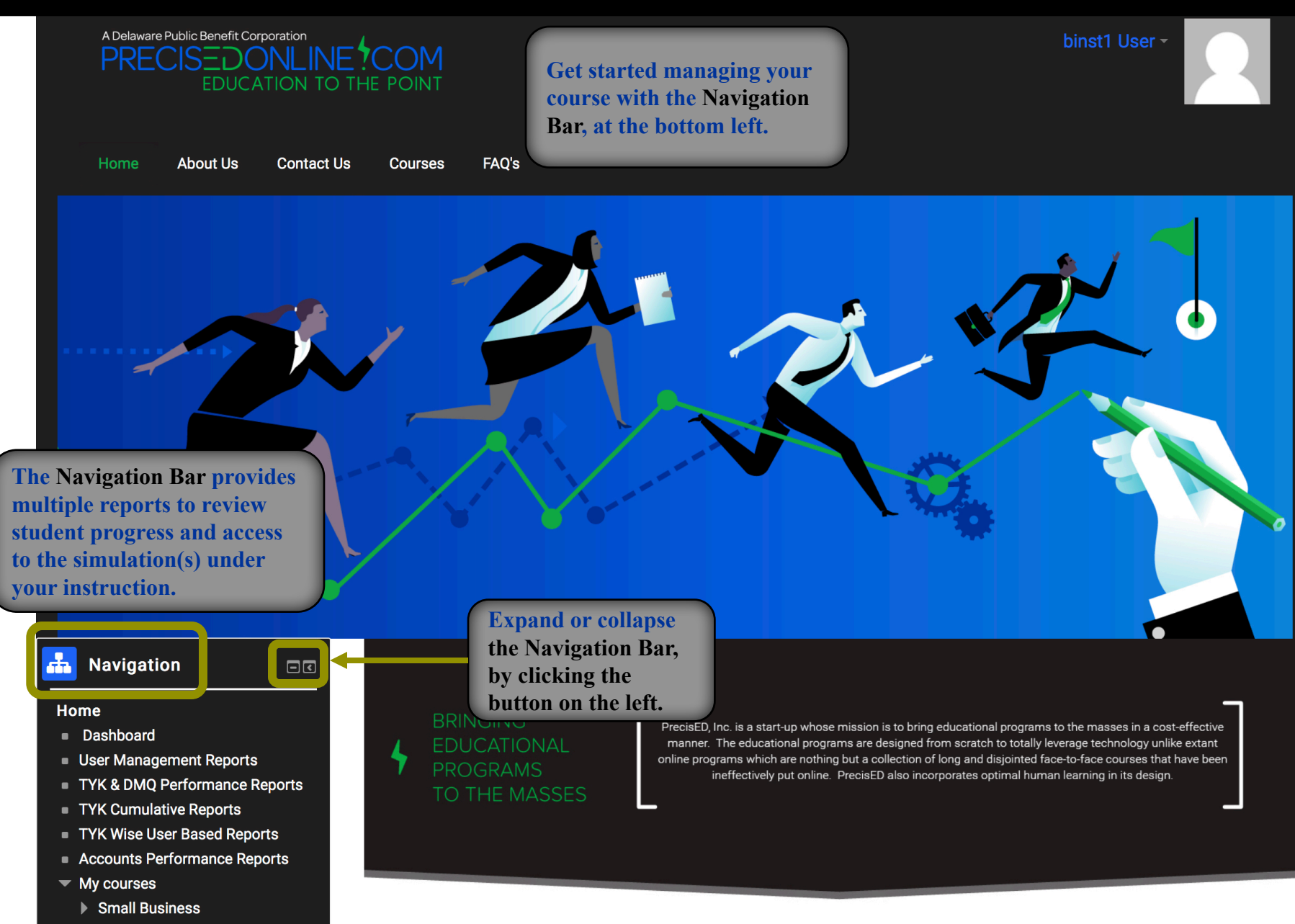

#### **Navigation Bar Accessibility**

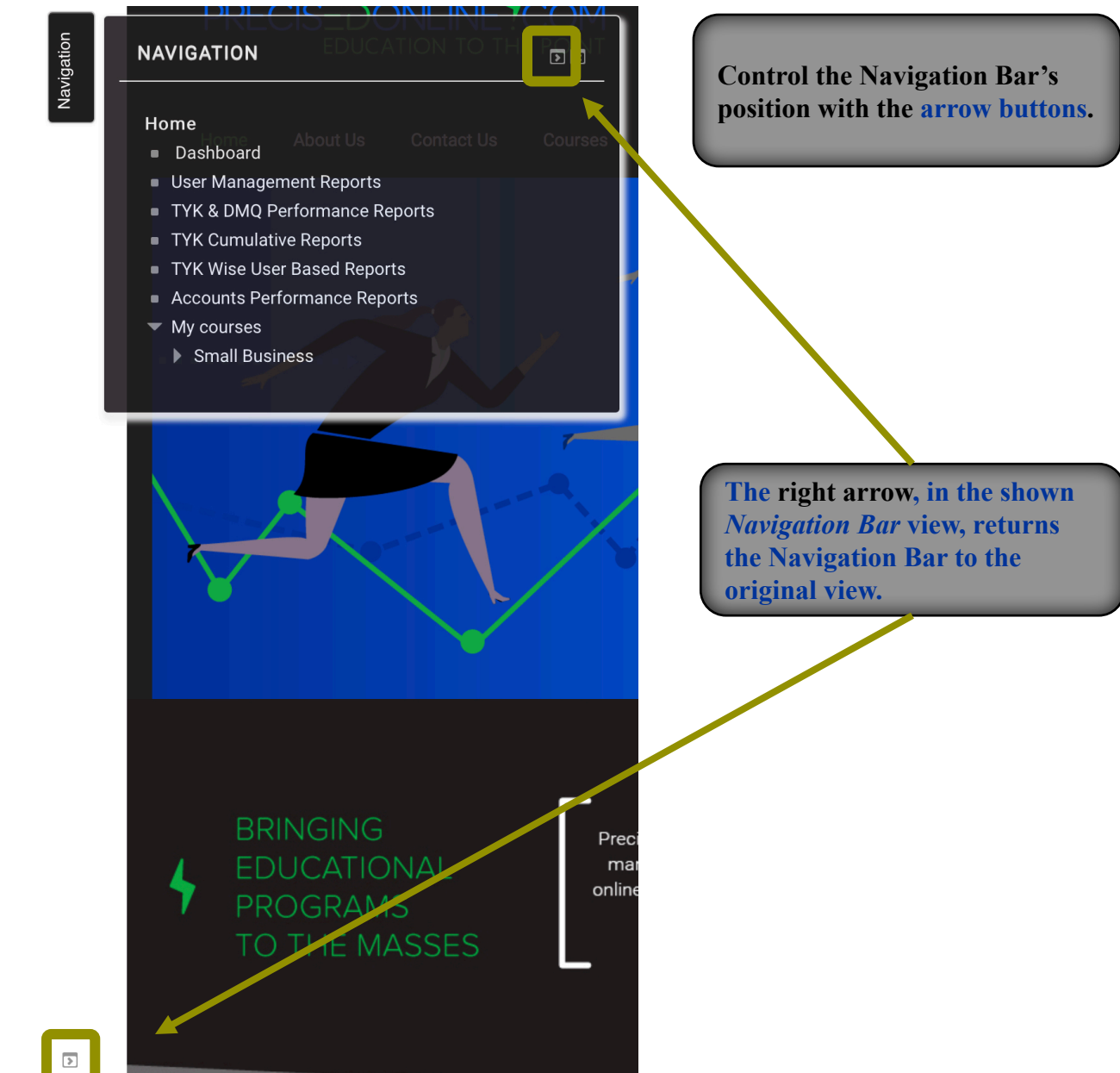

The left arrow, from the initial Navigation Bar view, docks the Navigation Bar at the top left (as shown).

> **Hover** over the **Navigation Bar** to expand view.

#### **Navigation Reports - Dashboard**

The Dashboard gives an overview of all students' progress in simple graphs for the entire course. The course stats allow for an instant gauge of completion and performance.

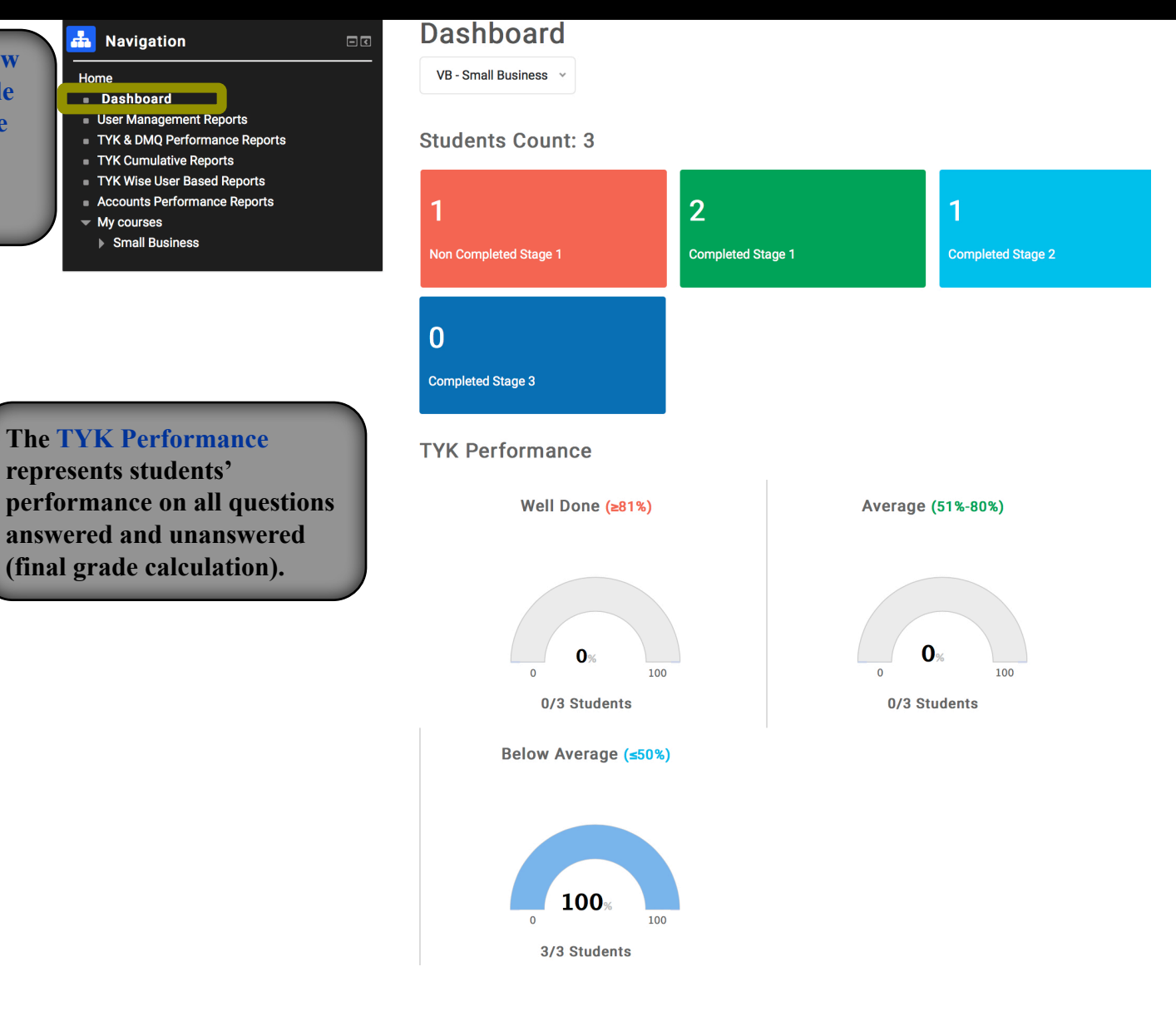

4

#### **Navigation Reports – User Management**

The User Management Report provides a list of all the students enrolled in a particular course along with their contact information.

#### Navigation Home Deskhoard User Management Reports TYK Cumulative Reports TYK Wise User Based Reports Accounts Performance Reports My courses

Small Business

#### **User Management**

| FILTER       |            |            |                  |    |                      | _     |                | -        |             |
|--------------|------------|------------|------------------|----|----------------------|-------|----------------|----------|-------------|
|              |            | Course     | e                |    |                      |       |                |          |             |
| Small Busine | ess        |            |                  |    | \$                   |       |                |          |             |
|              |            | Institutio | on               |    |                      |       |                |          |             |
| PRECISED     |            |            |                  |    | ¢                    |       |                |          |             |
|              |            |            |                  | F  | Filter               | Reset |                |          |             |
|              |            |            |                  |    |                      |       |                |          |             |
| REPORTS      |            |            |                  |    |                      |       |                |          |             |
| Show 10      | entries    | Col        | umn visibility 🗸 | ₽  |                      |       |                | Sea      | rch:        |
| <b>#</b> ↑↓  | Username   | †↓.        | Role             | ↑↓ | Email                | Ť↓    | Course         | ↑↓       | Institution |
| 1            | bstu4      |            | participant      |    | bstu4@gmail.com      |       | Small Business |          | PRECISED    |
| 2            | biancastd2 |            | participant      |    | biancastd2@gmail.com |       | Small Business |          | PRECISED    |
| 3            | bstu3      |            | participant      |    | bstu3@gmail.com      |       | Small Business | PRECISED |             |

#### **Navigation Reports – TYK & DMQ Performance**

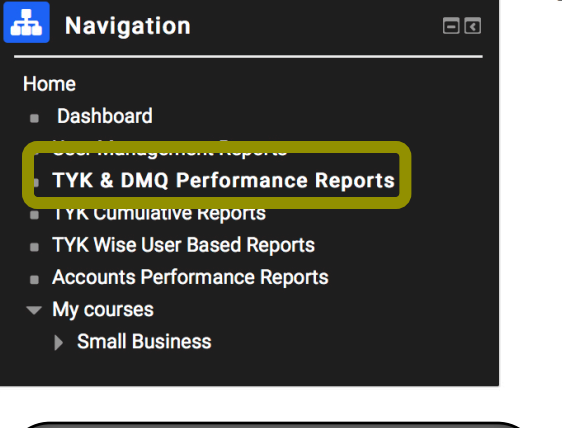

**Test Your Knowledge (TYK)** questions evaluate students' understanding of the learning concepts. Each learning concept is followed by a TYK set which consists of several questions.

**Decision Making Questions** (DMQ) ask for students' decisions on various managerial issues.

## **TYK & DMQ Performance**

The TYK & DMQ Performance Report provides each student's status in terms of the number of TYKs and DMQs that have completed by the student in that course.

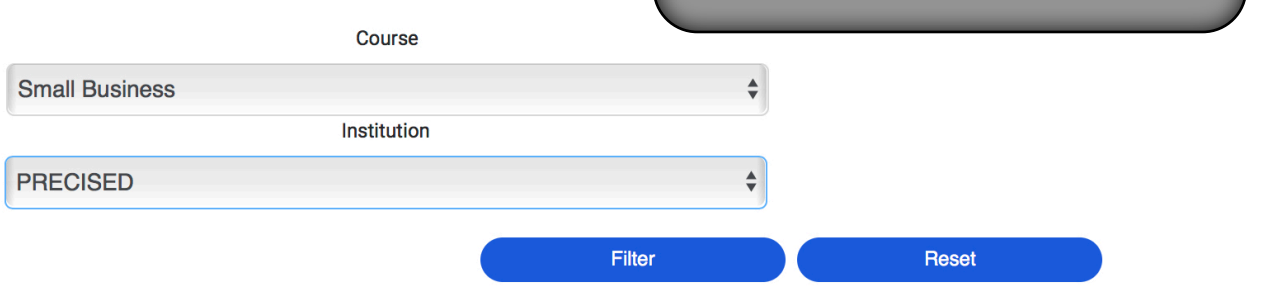

#### REPORTS

FILTER

| Show 10 | 0 🔶 entries |                   | Colun | nn visibility <del>-</del> | visibility – 😝 🔀 🖾 |             |      |                |             |      |   |  |  |  |  |
|---------|-------------|-------------------|-------|----------------------------|--------------------|-------------|------|----------------|-------------|------|---|--|--|--|--|
|         |             |                   |       |                            | Т                  | YK Status   |      | DMQ Status     |             |      |   |  |  |  |  |
| # ↑↓    | Username 🛝  | Course            | î↓    | No of<br>TYK's             | ţ↑                 | Completed 1 | % ↑↓ | No of<br>DMQ's | Completed 1 | % ↑↓ | E |  |  |  |  |
| 1       | bstu4       | Small<br>Business |       | 31                         |                    | 1           | 3    | 22             | 0           | 0    | t |  |  |  |  |
| 2       | biancastd2  | Small<br>Business |       | 31                         |                    | 17          | 55   | 22             | 7           | 32   | t |  |  |  |  |
| 3       | bstu3       | Small<br>Business |       | 31                         |                    | 14          | 45   | 22             | 7           | 32   | k |  |  |  |  |

## **Navigation Reports – TYK Cumulative**

The TYK Cumulative Report provides the number of correctly answered questions for each TYK set of questions for each student.

| Navigation                         | TYK Cumulative Report | S |
|------------------------------------|-----------------------|---|
| ome                                | FILTER                |   |
| Dashboard                          |                       | _ |
| User Management Reports            | 0.5.11                |   |
| ts                                 | Course                | _ |
| TYK Cumulative Reports             | Small Business        | • |
| Accounts Performance Reports       | Institution           |   |
| My courses                         | PRECISED              |   |
| <ul> <li>Small Business</li> </ul> | FRECISED              | • |
|                                    |                       |   |

н н

|             | Cou         | rse                                         |                  |                                       | Sta                 | age                 |                                      |                       |                     |                        |  |  |  |  |  |
|-------------|-------------|---------------------------------------------|------------------|---------------------------------------|---------------------|---------------------|--------------------------------------|-----------------------|---------------------|------------------------|--|--|--|--|--|
| Small E     | Business    |                                             | \$               | Stage 1: S                            | trategizing a       | nd Planning         | a Small   🛊                          |                       |                     |                        |  |  |  |  |  |
|             | Institu     | ition                                       |                  |                                       |                     |                     |                                      |                       |                     |                        |  |  |  |  |  |
| PRECIS      | SED         |                                             | \$               |                                       |                     |                     |                                      |                       |                     |                        |  |  |  |  |  |
|             |             |                                             |                  |                                       |                     |                     |                                      |                       |                     |                        |  |  |  |  |  |
|             |             |                                             |                  | Filter                                |                     |                     | Reset                                |                       |                     |                        |  |  |  |  |  |
|             |             |                                             |                  |                                       |                     |                     |                                      |                       |                     |                        |  |  |  |  |  |
| REPO        | RTS         |                                             |                  |                                       |                     |                     |                                      |                       |                     |                        |  |  |  |  |  |
| Show 1      | 0 🔶 entries | С                                           | olumn visibility | - 8                                   | 2 🗳                 |                     |                                      |                       | Search              |                        |  |  |  |  |  |
| <b>#</b> 1↓ | Username ᡝ  | <b>TYK 1</b> 1↓                             | <b>ТҮК 2</b> ↑↓  | TYK 3 1                               | ТҮК 4 ↑↓            | TYK 5 1             | ТҮК 6 ↑↓                             | <b>ТҮК 7</b> ↑↓       | ТҮК 8 ↑↓            | Cumulative<br>Score î↓ |  |  |  |  |  |
| 1           | bstu4       | (4 out of 6) -<br>67%                       |                  | -                                     |                     |                     | -                                    | -                     |                     | (4 out of 6) 67%       |  |  |  |  |  |
| 2           | biancastd2  | std2 (3 out of 6) (1 out of 5)<br>50% 20%   |                  | (2 out of 6)<br>33%                   | (2 out of<br>6) 33% | (1 out of<br>6) 17% | (1 out of (2 out of<br>6) 17% 5) 40% |                       | (3 out of<br>9) 33% | (20 out of 55)<br>36%  |  |  |  |  |  |
| 3           | bstu3       | stu3 (6 out of 6) (5 out of 5)<br>100% 100% |                  | (6 out of 6) (5 out of<br>100% 6) 83% |                     | (0 out of<br>6) 0%  | (4 out of<br>5) 80%                  | (10 out of<br>12) 83% | (6 out of<br>9) 67% | (42 out of 55)<br>76%  |  |  |  |  |  |

#### 7

## **Navigation Reports – TYK Wise User Based**

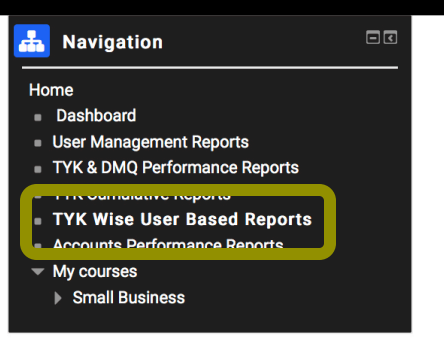

2

3

biancastd2

bstu3

Sep 02,2017 05:09

Oct 01,2017 11:10

Sep 02,2017

Oct 01,2017

05:09

11:10

6 mins 42 secs

4 mins 38 secs

| FILTER       |                  |                       |                      |               | The TYK Wise User Based Report<br>shows each student's graded |       |            |                |              |        |        |                  |    |
|--------------|------------------|-----------------------|----------------------|---------------|---------------------------------------------------------------|-------|------------|----------------|--------------|--------|--------|------------------|----|
|              |                  | Course                |                      |               |                                                               |       | resj<br>TY | ponse<br>K set | to eac       | ch qu  | estion | in the           | e  |
| Small Busi   | iness            |                       | \$                   |               |                                                               | ,     |            | IX SCt.        |              |        |        |                  | -  |
| Stage 1 · St | trategizing and  | Stage                 | einese               |               |                                                               |       |            |                |              |        |        |                  |    |
| Stage 1. St  | trategizing and  | n ianning a Shiai Du  | 311633               |               |                                                               | •     |            |                |              |        |        |                  |    |
|              |                  |                       | יד                   | YK            |                                                               |       |            |                |              |        |        |                  |    |
| YK - Reso    | ources, Capabi   | ilities & Core Compet | encies               |               |                                                               |       |            |                |              | \$     |        |                  |    |
|              |                  |                       |                      |               |                                                               |       |            |                |              |        |        |                  |    |
|              |                  |                       | Filter               |               |                                                               | F     | Reset      |                |              |        |        |                  |    |
| REPORTS      | S                |                       |                      |               |                                                               |       |            |                |              |        |        |                  |    |
| o. of Partic | cipant enrolled  | in the Course         |                      |               |                                                               |       |            | 3              |              |        |        |                  |    |
| o. of Partic | cipant complet   | ed the TYK            |                      |               |                                                               |       |            | 3              |              |        |        |                  |    |
| o. of Partic | cipant not yet s | started the TYK       |                      |               |                                                               |       |            | 0              |              |        |        |                  |    |
| o. of Partic | cipant in Progre | ess                   |                      |               |                                                               |       |            | 0              |              |        |        |                  |    |
| o. of Partic | cipant Secured   | more than 81%         |                      |               |                                                               |       |            | 1              |              |        |        |                  |    |
| o. of Partic | cipant Secured   | between 51% and 80    | 1%                   |               |                                                               |       |            | 1              |              |        |        |                  |    |
| o. of Partic | cipant Secured   | less than equal 50%   |                      |               |                                                               |       |            | 1              |              |        |        |                  |    |
|              |                  |                       |                      |               |                                                               |       |            |                |              |        |        |                  |    |
| Show 10      | entries          | Column vis            | sibility 🗸 🖨         | x 🖄           |                                                               |       |            |                |              | Search |        |                  |    |
| # ↑↓ U       | Jsername ↑↓      | Attempted on 14       | Completed 1          | Time<br>Taken | Ť↓                                                            | Q1 11 | Q2 ↑↓      | Q3 11          | <b>Q4</b> ↑↓ | Q5 ↑↓  | Q6 1↓  | Score            | ↑↓ |
| 1 b          | ostu4            | Oct 02,2017 02:10     | Oct 02,2017<br>02:10 | 37 secs       |                                                               | 1     | 0          | 1              | 0            | 1      | 1      | (4 out of<br>67% | 6) |

(3 out of 6)

(6 out of 6)

50%

100%

### **Navigating the Course Simulation**

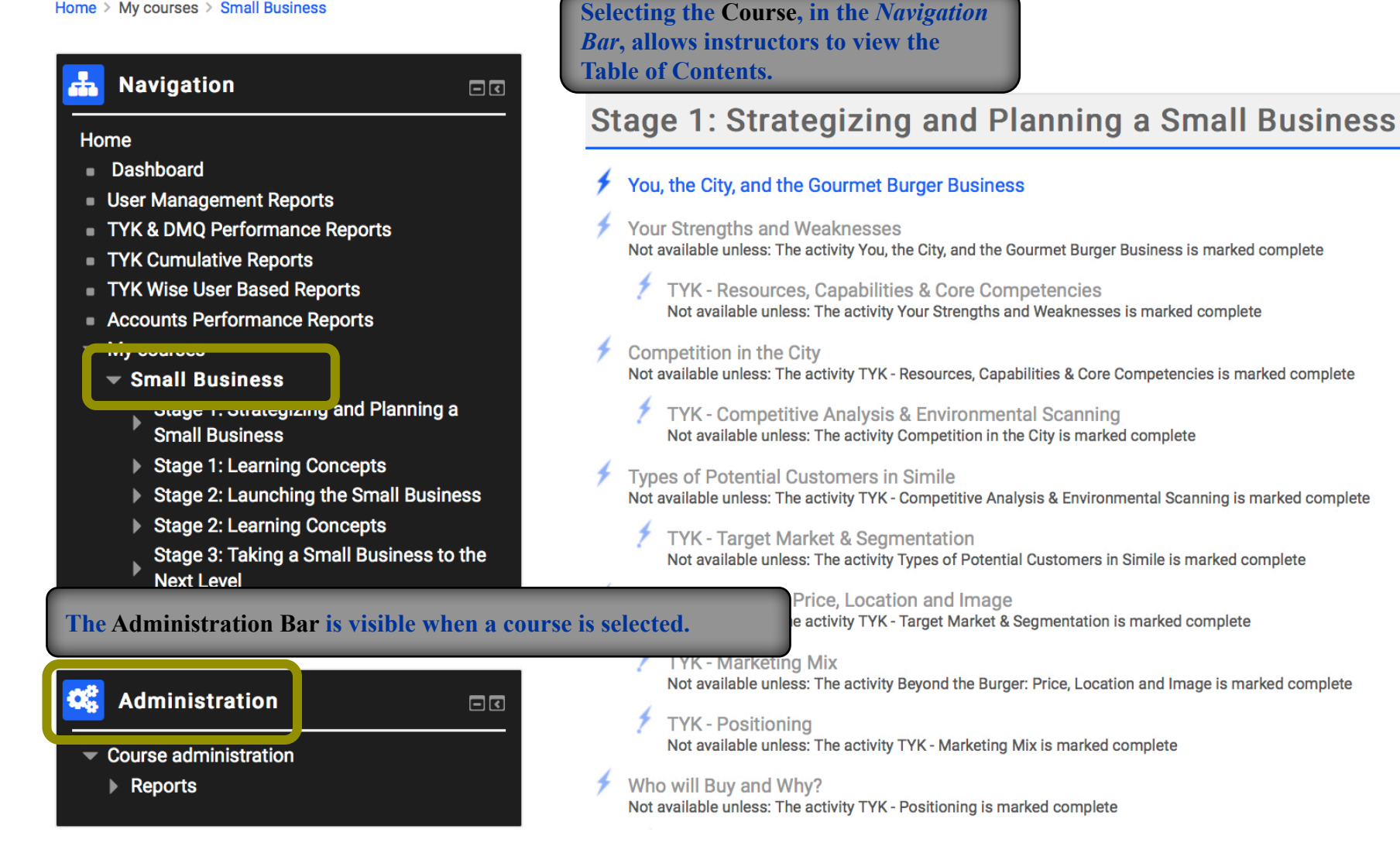

### **Administration Reports – Activity Report**

#### Navigation ÷.

#### Home

- Dashboard
- User Management Reports
- TYK & DMQ Performance Reports
- TYK Cumulative Reports
- TYK Wise User Based Reports
- Accounts Performance Reports
- My courses
- Small Business
  - Stage 1: Strategizing and Planning a Small Business
  - Stage 1: Learning Concepts
  - Stage 2: Launching the Small Business
  - Stage 2: Learning Concepts
  - Stage 3: Taking a Small Business to the Next Level
  - Stage 3: Learning Concepts

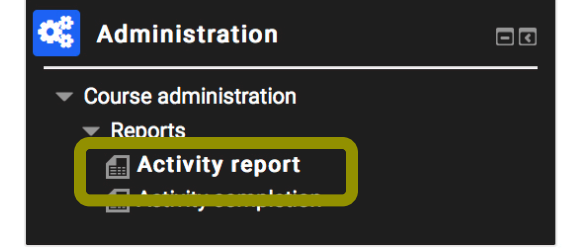

#### **VB** - Small Business

Computed from logs since Tuesday, 19 September 2017, 11:27 AM.

| Activity                                                         | Views      | a particular lesso             |
|------------------------------------------------------------------|------------|--------------------------------|
| ✓ You, the City, and the Gourmet Burger Business                 | 71 by 11 u | sers Monday, 2 October 2017, 2 |
| ✓ Your Strengths and Weaknesses                                  | 38 by 7 u  |                                |
| Y TYK - Resources, Capabilities & Core Competencies              | 50 by 10 i | Students are give              |
| ✓ Competition in the City                                        | 10 by 4 i  | lesson only after              |
| Y TYK - Competitive Analysis & Environmental Scanning            | 11 by 2 i  | lesson is complete             |
| <ul><li>✓ Types of Potential Customers in Simile</li></ul>       | 4 by 1 i   | TYK questions a                |
| Y TYK - Target Market & Segmentation                             | 24 by 3 u  | Sera monday, 2 october 2017,   |
| ✓ Beyond the Burger: Price, Location and Image                   | 28 by 8 u  | sers Monday, 2 October 2017, 2 |
| ✓ TYK - Marketing Mix                                            | 25 by 4 u  | sers Monday, 2 October 2017,   |
| Y TYK - Positioning                                              | 33 by 4 u  | sers Monday, 2 October 2017,   |
| ✓ Who will Buy and Why?                                          | 180 by 8 u | sers Monday, 2 October 2017,   |
| Y TYK - Value Proposition                                        | 64 by 6 u  | sers Monday, 2 October 2017,   |
| ✓ Estimating the Cost of a Cheese Burger                         | 48 by 7 u  | sers Monday, 2 October 2017, 2 |
| How many need to be sold to make \$\$\$?                         | 207 by 9 u | sers Monday, 2 October 2017, 2 |
| Y TYK - Breakeven Analysis and Spreadsheet Modelling             | 173 by 5 u | sers Monday, 2 October 2017,   |
| ✓ Final Decisions - Location, Pricing, Service and Target Market | 311 by 7 u | sers Monday, 2 October 2017,   |
| Y TYK - Pricing Strategies                                       | 44 by 3 u  | sers Monday, 2 October 2017,   |
| Feedback on your Decisions                                       | 16 by 4 u  | sers Monday, 2 October 2017,   |

#### The Activity Report, in the **Course Administration** section, gives a count of how many students have accessed a particular lesson.

| by 7 us |                                |
|---------|--------------------------------|
| y 10 i  | Students are given access to a |
| by 4 i  | lesson only after the prior    |
| by 2 i  | lesson is completed and all    |
| by 1 i  | TYK questions answered.        |
| by 3 us | Star monday, 2 october 2017,   |
| h       | Nordov 2 October 2017 (        |

|           | 28 by 8 users  | Monday, 2 October 2017, 2 |
|-----------|----------------|---------------------------|
|           | 25 by 4 users  | Monday, 2 October 2017,   |
|           | 33 by 4 users  | Monday, 2 October 2017,   |
|           | 180 by 8 users | Monday, 2 October 2017,   |
|           | 64 by 6 users  | Monday, 2 October 2017,   |
|           | 48 by 7 users  | Monday, 2 October 2017, 2 |
|           | 207 by 9 users | Monday, 2 October 2017, 2 |
| g         | 173 by 5 users | Monday, 2 October 2017,   |
| et Market | 311 by 7 users | Monday, 2 October 2017,   |
|           | 44 by 3 users  | Monday, 2 October 2017,   |

## **Administration Reports – Activity Completion**

#### Home > My courses > Small Business > Reports > Activity completion

| L N        | avigation                                              | Visible groups: All participants |                             |                                        |          |          |                                       |           |         |            |          | ratio    | n se     | ction      | l,        |
|------------|--------------------------------------------------------|----------------------------------|-----------------------------|----------------------------------------|----------|----------|---------------------------------------|-----------|---------|------------|----------|----------|----------|------------|-----------|
|            |                                                        | First nam                        | e: All A B C D E F G H I J  | KL                                     | MN       | 1 (      | gives a list of all completed lessons |           |         |            |          |          |          |            |           |
| Home       |                                                        | Surname                          | 0                           | from among all possible lessons in the |          |          |                                       |           |         |            |          |          |          |            |           |
| Da:        | shboard                                                | Page: 1                          | 2 3 4 (Next)                |                                        | course.  |          |                                       |           |         |            |          |          |          |            |           |
| Use        | r Management Reports                                   |                                  |                             |                                        |          |          |                                       |           |         |            |          |          |          |            |           |
| TYK        | & DMQ Performance Reports                              |                                  |                             |                                        |          |          |                                       |           |         |            |          |          |          |            |           |
| = TYK      | Cumulative Reports                                     |                                  |                             |                                        |          |          |                                       |           |         |            |          |          |          |            |           |
| TYK        | Wise User Based Reports                                |                                  |                             |                                        |          |          |                                       |           |         |            |          |          |          |            |           |
| Acc        | ounts Performance Reports                              |                                  |                             |                                        | You      |          |                                       |           |         |            |          |          |          |            |           |
| ▼ My       | courses                                                |                                  |                             |                                        | Ir Str   |          |                                       | TYK       |         |            | Bey      |          |          |            |           |
|            | Small Business                                         |                                  |                             | You                                    | ength    |          | Co                                    | - Con     | -       | TYK-       | ond      |          |          | Who        | ΤX        |
| )          | Stage 1: Strategizing and Planning a<br>Small Business |                                  |                             | the City                               | ns and W | TYK - Re | npetitior                             | npetitive | ypes of | - Target I | the Burg | ГҮК - Ма | TYK-     | o will Buy | - Value F |
| )          | Stage 1: Learning Concepts                             | -                                |                             | and                                    | /eakn    | sour     | 1 in th                               | Anal      | Poter   | Mark       | er: Pr   | rketir   | Posit    | y and      | Propo     |
| )          | Stage 2: Launching the Small Business                  | First                            |                             | the .                                  | esse     | ces, .   | le Cit                                | ysis .    | ntial . | et &       | ice, .   | ng Mi    | ionin    | Why        | ositio    |
| )          | Stage 2: Learning Concepts                             | Surname                          | Email address               | 4                                      | »<br>ب   | 4        | 4                                     | ÷ +       | 4       | 4          | 4        | × •      | <u>و</u> |            | 7         |
| )          | Stage 3: Taking a Small Business to the<br>Next Level  | Student                          | adodson@memphis.edu         | $\Box$                                 | 0        | $\Box$   | $\Box$                                | $\Box$    | 0       | D          | $\Box$   | $\Box$   | 0        | 0          | 0         |
| )          | Stage 3: Learning Concepts                             | Student                          | jp.mistrpure@gmail.com      | 0                                      | 0        | O        | C                                     |           | 0       | D          | C        | C        | D        | C          | D         |
| <b>K</b> A | dministration 🛛 🗖                                      | Student<br>102                   | j.squidi95@gmail.com        | O                                      | O        | 0        | 0                                     | $\Box$    | 0       | O          | $\Box$   | 0        | C        | O          | 0         |
| - Cou      | rse administration                                     | Student<br>103                   | hochigan@gmail.com          | Ο                                      | 0        | O        | O                                     | C         | D       | O          | C        | O        | O        | O          | O         |
|            | Activity report                                        | Student<br>104                   | ironsquidi95@gmail.com      |                                        |          |          |                                       |           | 0       | D          |          | 0        | 0        | 0          | 0         |
|            |                                                        | Student<br>200                   | jon.paulsquitieri@gmail.com | Ο                                      | O        | 0        | C                                     | 0         | 0       | D          | D        | C        | D        | 0          | D         |

The Activity Completion Report, in

A decision, in response to a DMQ, is good if it incorporates all the information available at the time of making the decision and if it is consistent with other decisions previously made. It is not good, otherwise. Quality of the decisions made by the students are measured by Management Decision Quality Index. In this index, each decision question is rated on a 3-point importance scale and each available option of the decision is evaluated as good, fair or poor. MDQI is calculated as the product of the two. In addition to this main effect of decision quality, MDQI moves up or down based on the consistency with other decisions. MDQI, along with TYK scores and profitability as judged by the student's ability to predict demand on a daily basis in Stage 2, is used to evaluate a student's performance. Sometimes It's Better to be Lucky than Smart

Being in the right place at the right time (also called getting lucky) is part and parcel of any business. Many unforeseen changes which can help or hurt a business take place in external environments. Certain decisions that didn't seem to be good decisions, rationally speaking (for which students may have lost MDQI points), might turn out to be good due to environmental changes. Likewise, certain good decisions might turn out to be less than favorable later on due to environmental changes. In addition to environmental changes, other unpredictable factors like the skills and personalities of your new hires or unforeseen interactions with important individuals or corporations can bring unexpected revenue or losses to businesses. Sometimes one can succeed in taking credit for these random events and claim that decisions were great, but that's in fact not true. Therefore, instead of MDQI increasing or decreasing because the past decisions turning out to have unintended positive or negative consequences, a new index called Management Luck Index (MLI) has been created. (Yes, we call it simply what it really is – luck.)

To simulate whether students get lucky or unlucky, students spin a wheel that has different outcomes with different probabilities. There are several situations throughout the simulation where students can get lucky or unlucky. The categories of outcomes, the probabilities and the impact on MLI depend on the situation and are spelled out in detail when those situations arise in the simulation.

Instructors decide whether MLI influences students' grades and, if so, how.

#### Overall rank is determined as follows:

Let  $A_i B_i C_i D_i$  be the four raw scores on the 4 grading factors (TYK, MDQI, Profitability and MLI) for individual i. Each raw score is standardized to  $SA_i SB_i SC_i SD_i$  by subtracting the mean and dividing by the standard deviation. Overall score  $G_i$  for individual i =  $w_1SA_i + w_2SB_i + w_3SC_i + w_4SD_i$  (Recommended weights --- 40 (TYK), 40 (MDQI), 20 (profitability) and 0 for MLI. (Use MLI as extra credit points.)

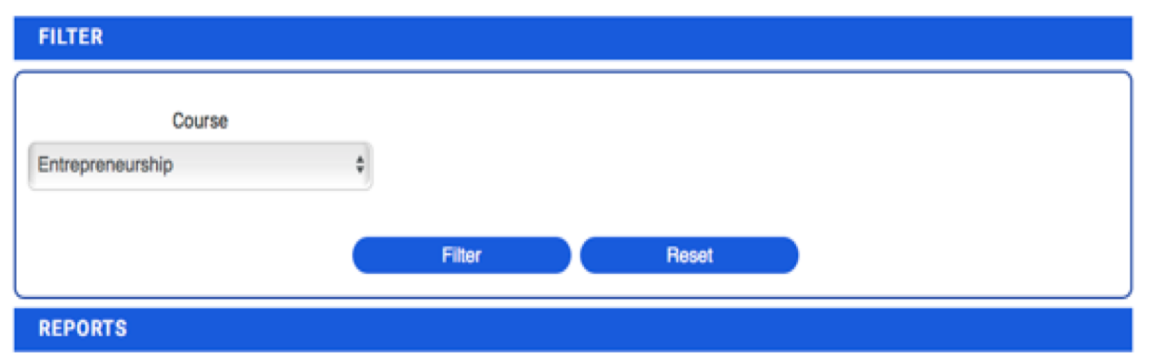

| # | Username <sup>†↓</sup> | Student<br>Name <sup>†</sup> ↓ | TYK<br>Score <sup>†↓</sup> | $_{\text{SD}}^{\text{TYK}}_{\uparrow\downarrow}$ | TYK<br>WS †1 | TYK<br>Rank <sup>†</sup> ↓ | Profitability<br>Score ↑↓ | $\substack{ {\rm Profitability} \\ {\rm SD} \qquad \uparrow \downarrow }$ | Profitability<br>WS ↑↓ | Profitability<br>Rank ↑↓ | MDQI<br>Score <sup>†</sup> ↓ | MDQI<br>SD <sup>†1</sup> | MDQI<br>WS 11 | MDQI<br>Rank †↓ | MLI<br>Score <sup>†↓</sup> | Total<br>WS <sup>↑↓</sup> | Overall<br>Rank †↓ |
|---|------------------------|--------------------------------|----------------------------|--------------------------------------------------|--------------|----------------------------|---------------------------|---------------------------------------------------------------------------|------------------------|--------------------------|------------------------------|--------------------------|---------------|-----------------|----------------------------|---------------------------|--------------------|
| 1 | brrssell13             | brrssell13<br>student          | 37                         | 1.1501                                           | 0.46         | 1                          | 67990                     | -0.97                                                                     | -0.194                 | 3                        | 108                          | 0.5746                   | 0.2298        | 1               | 112                        | 0.4958                    | 1                  |
| 2 | brrssell12             | brrssell12<br>student          | 24                         | 0.1792                                           | 0.0717       | 2                          | 72109                     | -1.1022                                                                   | -0.2204                | 4                        | 96                           | 0.3134                   | 0.1254        | 4               | 97                         | -0.0233                   | 4                  |
| 3 | brrssell14             | brrssell14<br>student          | 24                         | 0.1792                                           | 0.0717       | 2                          | 22817                     | 0.4798                                                                    | 0.096                  | 1                        | 107                          | 0.5528                   | 0.2211        | 2               | 106                        | 0.3888                    | 2                  |
| 4 | brrssell11             | brrssell11<br>student          | 23                         | 0.1046                                           | 0.0418       | 4                          | 25921                     | 0.3802                                                                    | 0.076                  | 2                        | 97                           | 0.3352                   | 0.1341        | 3               | 112                        | 0.2519                    | 3                  |
| 5 | brrssell15             | brrssell15<br>student          | 0                          | 0                                                | 0            | 5                          | 0                         | 0                                                                         | 0                      | 5                        | 0                            | 0                        | 0             | 5               | 0                          | 0                         | 5                  |

# **Ranking Report**

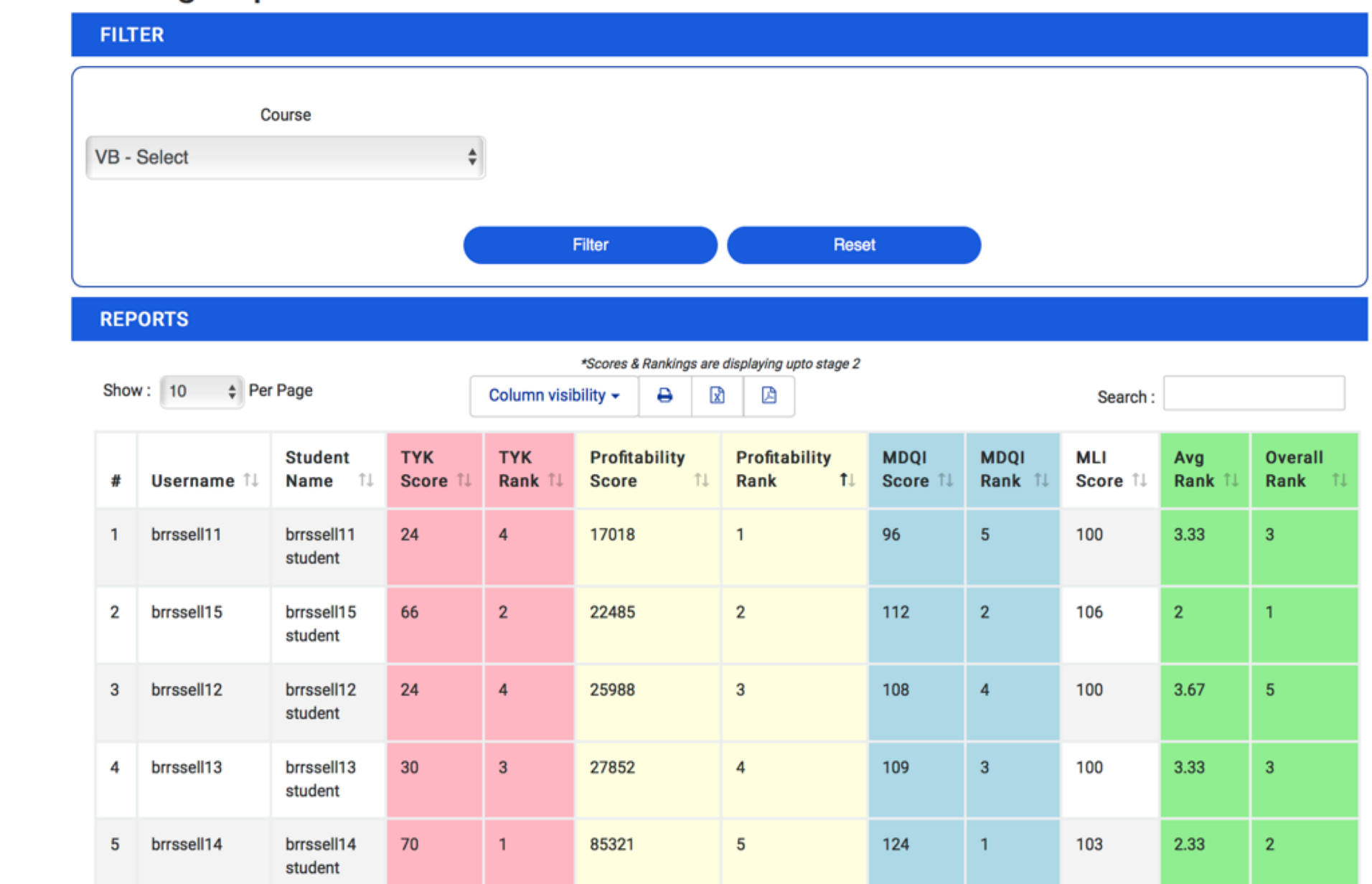

Overall Rank is determined by the average ranks of the 3 individual ranks of TYKs, MDQI and Profitability Score. (MLI can be used as bonus points at the instructor's discretion.)